## Packet Tracer. Настройка статического NAT

## Топология

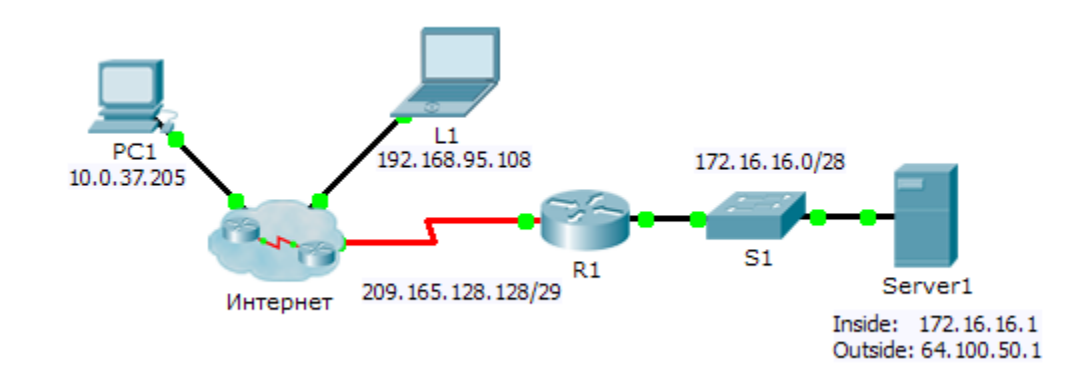

### Задачи

Часть 1. Проверка доступа без использования NAT

### Часть 2. Настройка статического NAT

### Часть 3. Проверка доступа с использованием NAT

### Сценарий

В сетях, использующих протокол IPv4, для клиентов и серверов используется частная адресация. Для пакетов с частной адресацией, отправляемых в Интернет, должна предварительно осуществляться трансляция в публичную адресацию. Серверам, доступ к которым осуществляется извне организации, обычно назначают и публичный, и частный статические IP-адреса. В этом упражнении необходимо настроить статическое преобразование NAT таким образом, чтобы внешние устройства могли получить доступ к внутреннему серверу посредством его публичного адреса.

## Часть 1. Проверка доступа без использования NAT

#### Шаг 1: Попытайтесь подключиться к серверу Server1 в режиме моделирования.

- а. С узла PC1 или L1 попытайтесь подключиться к веб-странице Server1 по адресу 172.16.16.1. Используйте веб-браузер, чтобы перейти на адрес сервера Server1 172.16.16.1. Попытки должны завершиться неудачей.
- b. От узла **PC1** отправьте эхо-запрос на интерфейс S0/0/0 маршрутизатора **R1**. Эхо-запрос должен быть успешным.

# Шаг 2: Просмотрите таблицы маршрутизации и текущую конфигурацию маршрутизатора R1.

- а. Просмотрите текущую конфигурацию маршрутизатора **R1**. Обратите внимание на отсутствие команд, относящихся к NAT.
- b. Убедитесь, что в таблице маршрутизации не содержатся записи, относящиеся к IP-адресам, используемым узлами **PC1** и **L1**.
- с. Убедитесь, что на маршрутизаторе R1 не используется NAT.

R1# show ip nat translations

## Часть 2. Настройка статического NAT

### Шаг 1: Настройте операторы статического NAT.

См. топологию. Создайте статическое преобразование NAT, чтобы сопоставить внутренний адрес сервера **Server1** с его внешним адресом.

### Шаг 2: Настройте интерфейсы.

Настройте правильные внутренний и внешний интерфейсы.

### Часть 3. Проверка доступа с использованием NAT

### Шаг 1: Проверьте подключение к веб-странице сервера Server1.

- a. Откройте командную строку на узле PC1 или L1, попытайтесь отправить эхо-запрос на публичный адрес сервера Server1. Эхо-запросы должны быть успешными.
- b. Убедитесь, что теперь узлы PC1 и L1 могут получить доступ к веб-странице сервера Server1.

### Шаг 2: Просмотрите преобразования NAT.

Для проверки конфигурации статического NAT используйте следующие команды:

show running-config
show ip nat translations
show ip nat statistics